## Verrouillage du poste

Pour interdire l'accès à l'extérieur depuis votre poste

- Sélectionner l'option [Verrouillage] à partir de l'écran 3 Pour annuler le verrouillage du poste
- Sélectionner l'option [Verrouillage] à partir de l'écran 3, composer votre numéro de poste XXXXX suivi de # puis votre mot de passe suivi de # (code par défaut 123456, modifiable par l'administrateur système)

#### Journaux d'appels

La touche **HISTORY** devient rouge dès qu'un appel en absence a été recu (Son nombre est indiqué sur la zone 1 de l'afficheur en haut à gauche : 3(X)

- Appuyer sur la touche **HISTORY**
- Utiliser les touches de navigation < et > pour faire défiler les différentes pages : [Tous les appels], [Mangués], [Appels pris], [Sortants]
- Il est possible d'enregistrer automatiquement un numéro dans ses contacts (répertoire personnel) à partir de l'option [+Contact]

### **Contacts 'Répertoire Personnel'**

#### Enregistrer des contacts (jusqu'à 100 contacts)

- Appuyer sur la touche CONTACTS
- Sélectionner l'option [Nouveau]
- Saisir le nom du contact à l'aide du pavé numérique
- Utiliser la touche de direction ▼ pour sélectionner le champ [numéro] : saisir le n° de téléphone (faire précéder le n° du 0 s'il s'agit d'un n° externe)
- En cas d'erreur lors de la saisie, appuyer sur l'option [+] puis [X ←--]
- Appuyer sur l'option [Enreg.] pour enregistrer le contact
- Vos contacts sont automatiquement classés par ordre alphabétique.

#### **Appeler un contact**

- Appuyer sur la touche CONTACTS
- Utiliser les touches de navigation ▼ et ▲ pour trouver votre correspondant
- Appuyer sur l'option [Appeler]

#### Modifier ou Supprimer un contact

- Après avoir sélectionné son contact
- Appuyer sur l'option [+] puis [Modifier], ou [Suppr.]
- Après modification, appuyer sur l'option [Enreg.].

## **Options et réglages**

Pour accéder aux options et réglages de votre poste

Appuyer sur la touche **HOME**, puis sélectionner le menu [Affich. & Son]

## Messagerie Vocale

#### Pour accéder à sa messagerie vocale à partir de son poste :

- Appuver sur la touche **MESSAGE**
- Composer son code secret suivi de # (code par défaut 123456)

#### Pour accéder à la messagerie à partir de l'extérieur

- Composer le **01 55 55 99 99**
- Composer le # (à la réponse de la messagerie)
- Entrer votre numéro de poste 5XXXX
- Entrer votre mot de passe suivi de # (code par défaut 123456)

#### Consultez et gérer ses messages à partir du poste :

- Depuis le menu principal composer le 2 puis 0 pour écouter les messages et composer en fin d'écoute, le :
- **5** pour réécouter le message vocal
- 2 puis 3 pour écouter l'enveloppe du message (date, heure du dépôt, émetteur...)
- **1** pour répondre à un message ou le transférer
- **\*3** pour supprimer le message
- **\*\*8** pour annuler la suppression d'un message
- # pour passer au message suivant

#### Initialisation de sa boîte vocale lors de la première connexion

- Après avoir appelé la messagerie vocale et avoir saisi son code par défaut, deux étapes sont nécessaires pour initialiser sa boîte vocale :
- Enregistrer son nouveau code
- Valider ou réenregistrer son nom

## Ministère de l'éducation Nationale Ministère de l'enseignement supérieur et de la recherche

## SITE DE DESCARTES

## Téléphonie AVAYA 9404

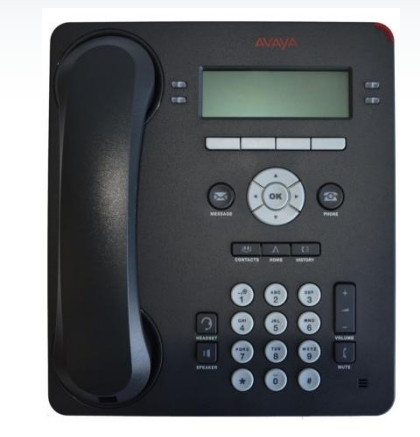

## Mode d'emploi simplifié

| 51313  | A.lo@ (Centre de Services) |
|--------|----------------------------|
| 9      | Standard                   |
| 5 1010 | Accueil Education          |
| 5 6010 | AERES                      |
| 5 9090 | Accueil Recherche          |

Pour obtenir de plus amples renseignements ou consulter les documentations complémentaires rendez-vous sur l'intranet Pléiade... ... à partir de la rubrique verte RH/Vie pratique, Service 'Informatique et Téléphonie', 'Le Centre de Services' puis cliquer directement sur l'image aui s'affiche...

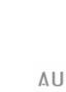

2013 ed1.

© septembre

Audiatel

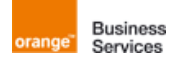

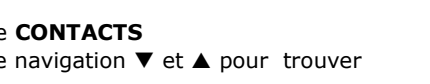

## Caractéristiques du Poste 9404

L'afficheur et ses touches associées

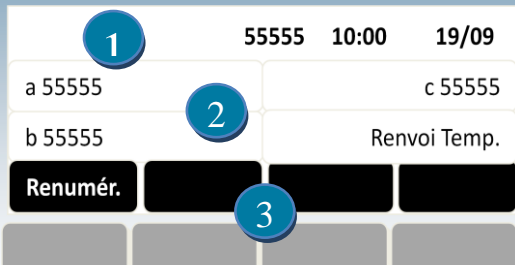

1) Lignes d'informations

2) Lignes ou de fonctions selon l'écran sélectionné
3) Touches contextuelles 'Option' : Elles permettent de sélectionner l'option proposée, selon l'état : 'Renumér.', 'transf.'...

Les fonctions ou options proposées à l'écran, apparaîtront [en bleu] dans ce document

#### Les touches conforts

- La touche PHONE permet de revenir automatiquement à l'écran `Téléphone'
- Le navigateur permet de passer d'un écran à l'autre ◀► (Ecrans 1 à 3), et permet de faire défiler les informations et/ou options ▼▲, la touche OK permet de valider la fonction choisie
- La touche **MESSAGE**, permet d'appeler directement la messagerie vocale

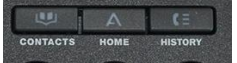

- La touche CONTACTS permet d'appeler et gérer ses contacts 'répertoire personnel'
- La touche HOME permet d'accéder aux options du poste
- La touche HISTORY permet de consulter ses journaux d'appels
- La touche SPEAKER permet d'activer ou désactiver le main libre
- La touche MUTE permet d'activer ou désactiver le micro 'Coupure Micro'
- La touche VOLUME permet de régler le volume 'audio'
- La touche **HEADSET** permet d'activer ou désactiver le port du casque
- Le clavier alphanumérique permet de composer un numéro ou rechercher un nom dans le répertoire

## Fonctions de base

#### Appeler

- Composez les 5 chiffres du poste en interne et précéder son numéro du 0 pour l'extérieur
- Sélectionner l'option [Renumér.] pour rappeler le dernier numéro composé (fonction BIS)

#### Répondre

La réception d'un appel est notifiée à la fois par la sonnerie et le clignotement du voyant lumineux à l'angle droit du poste :

 Décrocher le combiné ou sélectionner l'option [Répondre] pour le mode mains-libres

## **Répertoire**

Pour accéder au répertoire de l'entreprise, il est nécessaire de passer sur l'écran 2 via le navigateur ►

- Sélectionner la fonction [Répertoire]
- Saisir le nom via le clavier de numérotation (un seul appui par touche, équivaut au mode T9) Attention : saisir \* pour les espaces
- Faire défiler les noms via la fonction [Suivant] si nécessaire
- Lancer l'appel, soit en sélectionnant la fonction [Appeler], ou en appuyant sur la touche de ligne associée

### Mise en attente

Après avoir invité son correspondant à patienter :

- Sélectionner l'option [Attente], la touche de ligne clignote
- Sélectionner la touche de ligne qui clignote, pour reprendre la ligne

## Transfert d'appel

Après avoir invité son correspondant à patienter :

- Sélectionner l'option [Transf.]
- Composer le n° du destinataire
- Raccrocher ou sélectionner l'option [Transf.]
- L'option [Abandon] permet d'annuler le double appel. Appuyer ensuite sur la touche de ligne qui clignote, pour reprendre la ligne initiale

## Conférence téléphonique

Après avoir invité son correspondant à patienter :

- Sélectionner l'option [Conf]
- Composer le numéro du destinataire
- Sélectionner l'option [Conf] pour ajouter le correspondant à la conférence
- Réitérer l'opération jusqu'à 6 participants à ajouter à la conférence téléphonique

## **Rappel automatique**

Pour être rappelé automatiquement dés que le poste interne se libère, passer sur l'écran 3 via le navigateur ►

- Sélectionner la fonction [Rappel Auto]
- Le système fera sonner votre poste dès que votre correspondant aura raccroché
- Décrocher votre poste rappeler le poste interne

## Renvoi d'appel

#### Activation du renvoi temporaire

Cette fonctionnalité permet de choisir le destinataire vers lequel on souhaite renvoyer ses appels (renvoi immédiat)

- Sélectionner l'option [**Renvoi Temp**] à partir de l'écran 1 via le navigateur **>**
- Composer le numéro du poste ou le numéro externe

#### Activation du renvoi fixe

Cette fonctionnalité permet de renvoyer automatiquement ses appels vers la messagerie ou le filtrage (patron/secrétaire)

Sélectionner la fonction [Renvoi fixe] à partir de l'écran 2 via le navigateur

#### Annuler un renvoi (renvoi fixe ou temporaire)

- Lorsqu'un renvoi est activé, la fonction [▶Renvoi fixe] ou [Renvoi Temp ◀] un symbole s'affiche `◀' et la touche est allumée
- Sélectionner la fonction relative au renvoi activé pour l'annuler

# Pour programmer un renvoi avancé 'complexe' : cmplx

- Sélectionner l'option [Renvoi cmplx] à partir de l'écran
   3 via le navigateur >
- Composer le code relatif à l'opération choisie (1=activer, 2= désactiver, 3=état)
- Lors de l'activation d'un renvoi, sélectionner le mode de renvoi (1=inconditionnel, 2= occupation, 3= non réponse), puis le type de renvoi (1=interne, 2=externe, 3=tous), puis saisir le numéro destinataire...

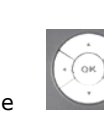